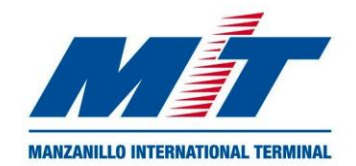

## Forecast - Appointment User Guide 2024

## Create a new account:

1. Go to

https://forecast.mitpan.com/fc-MIT/default.do

2. Click on the phrase below "Sign up"

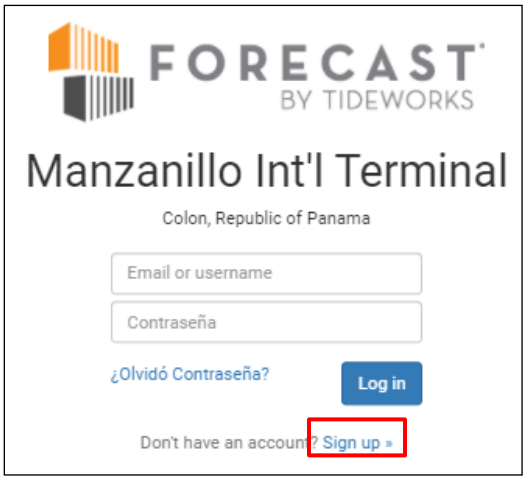

- 3. Choose type of your company.
- 4. If your company is already registered in Forecast, select its name on the list.
- If your company is not created in Forecast enable the option "My company is not listed" then validate that you are not a robot and click Continue.

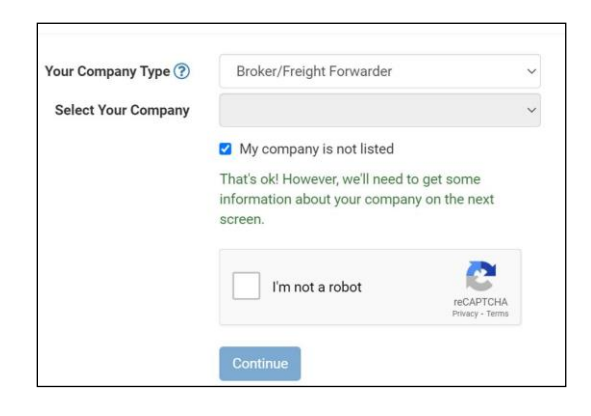

- Complete the form and always register the company as <u>Broker/Freight forwarder</u> to have more menu options as a user.
- 7. Once registered, you will receive a confirmation email. You are ready to log in to *FORECAST*.

## **Create an Appointment**

1. Complete information required for Log in.

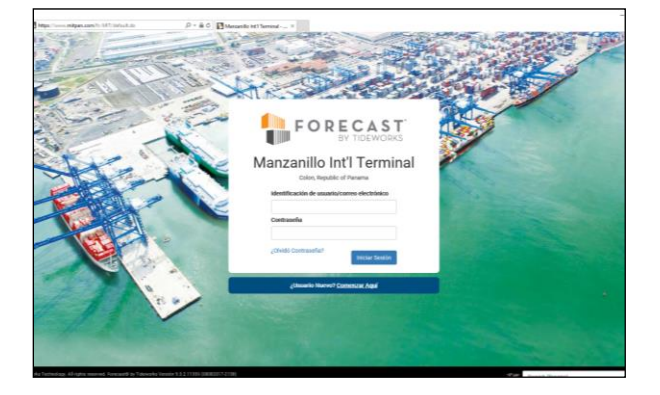

2. Drop down options within **Equipment** section and choose **Appointments**.

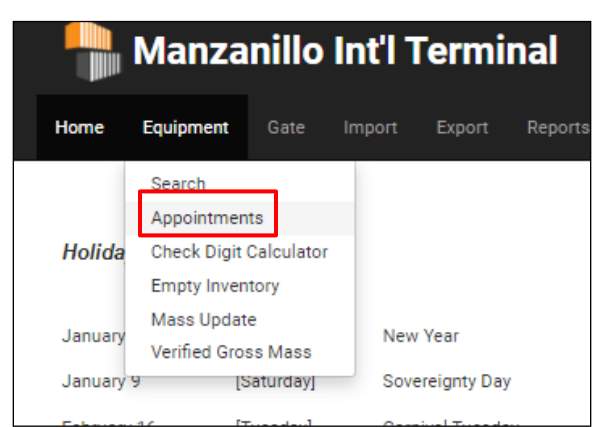

3. Click Schedule Appointment.

| Date                 |            | Task    |   | Line  |        | Today's Appointments    |
|----------------------|------------|---------|---|-------|--------|-------------------------|
| MM/DD/YYYY           | MM/DD/YYYY |         | ~ |       | ~      | Tomorrow's Appointments |
| Start<br>Equipment # | End<br>ID  | Bkg/EDO |   | BOL   |        | Schedule Appointmen     |
| Trucker              |            | Status  |   | UTN   |        |                         |
|                      | ~          |         | ~ |       |        |                         |
|                      |            |         |   | Clear | Search |                         |

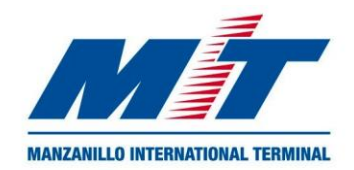

## Forecast - Appointment User Guide 2024

- 4. Write **Truck Plate** *(optional)* and choose the **Trucking Company** (mandatory).
- 5. Select task: Pickfull
- 6. Select Shipping Line and click **Next**

| Shipping Line | Code |
|---------------|------|
| CMA CGM       | CMD  |
| COSCO         | COS  |
| CROWLEY       | CAM  |
| EVERGREEN     | EVE  |
| HAMBURG SUD   | SUD  |
| HAPAG LLOYD   | HLC  |
| KING OCEAN    | KOL  |
| MAERSK        | MAE  |
| MARFRET       | MFR  |
| MSC           | MSC  |
| ONE           | ONE  |
| SEABOARD      | SEB  |
| SEALAND       | SEA  |
| YANG MING     | YML  |
| ZIM           | ZIM  |

7. Choose date and time to pick-full.

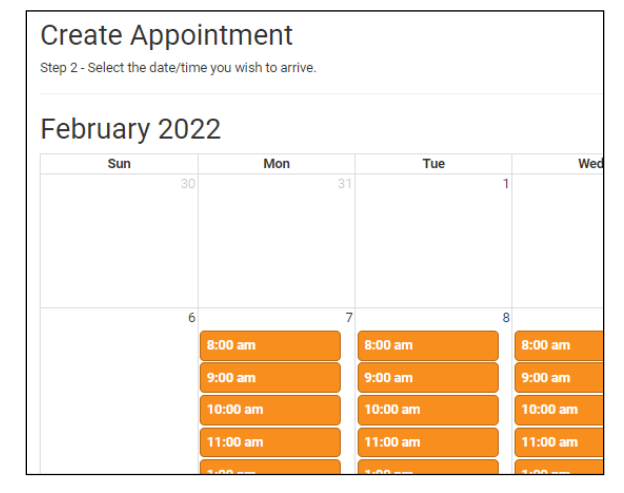

8. Click +Add Details, then write container number and click Save.

| ICKFULL (HEC) - DETAILS                                           | You are signed in |
|-------------------------------------------------------------------|-------------------|
| Enter the details about this <b>PICKFULL</b> for <b>HLC</b> task. |                   |
| Container Number *                                                |                   |
|                                                                   |                   |
|                                                                   |                   |
|                                                                   |                   |
|                                                                   |                   |
|                                                                   |                   |
|                                                                   |                   |
|                                                                   |                   |
|                                                                   |                   |
|                                                                   |                   |
|                                                                   |                   |
|                                                                   |                   |
|                                                                   |                   |
|                                                                   |                   |
|                                                                   |                   |
|                                                                   |                   |
|                                                                   |                   |
|                                                                   | Cancel Save       |

9. You will receive a confirmation email of your appointment successfully created.